瀚達電子 Aport-31x Windows 工具程式簡易中文操作手册

- 1. SW 安裝及說明
- 2. 設定及操作說明
- 3. COM Port 設定安裝
- 4. Firmware Upgrade
- 1. SW 安裝
- 1.1. 執行 CD 中的 serup.exe,並依提示視窗進行安裝

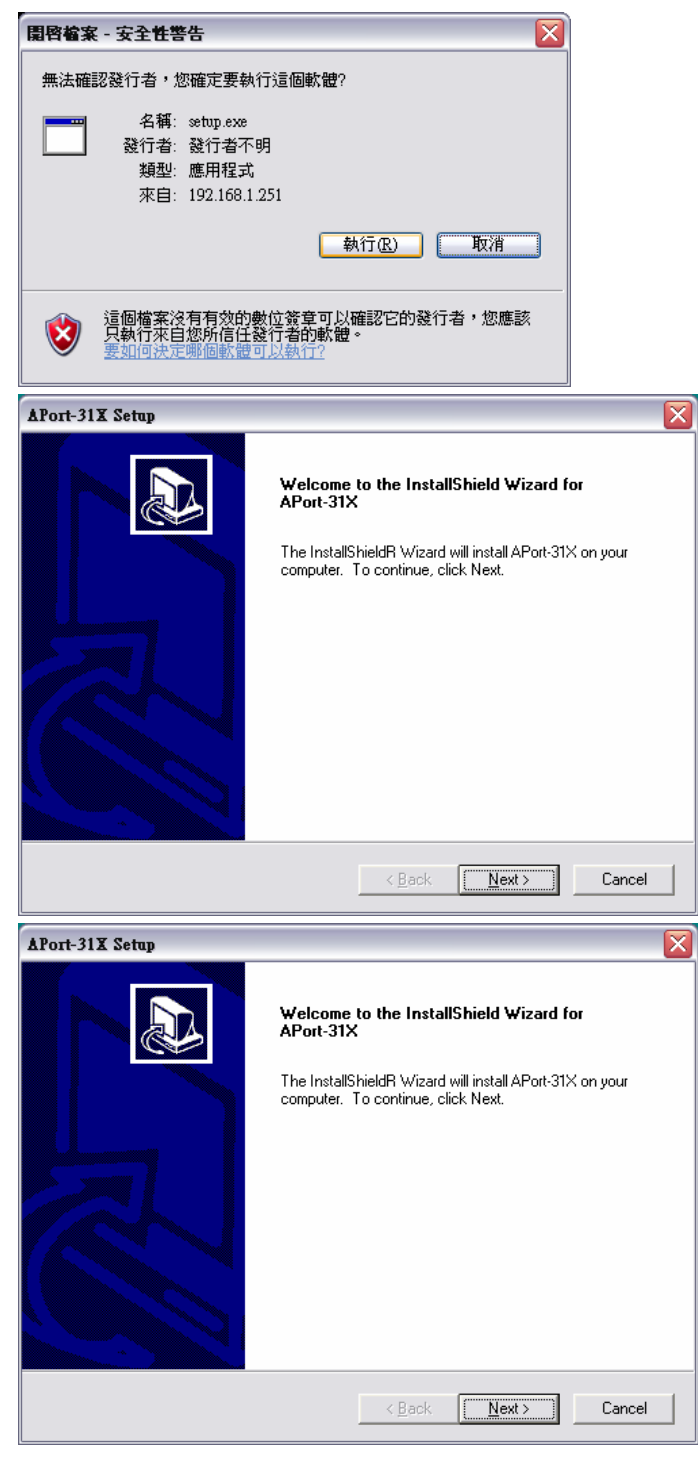

| ≌ Aton:31X Setup<br>APort - 31X | Aust-112 Setup                   |                                    |                     |                                           |
|---------------------------------|----------------------------------|------------------------------------|---------------------|-------------------------------------------|
|                                 | See has                          | ndt Wicard Complete                |                     |                                           |
|                                 |                                  | <u>c Bock</u> <b>Finish</b> Cancel |                     |                                           |
|                                 | 🗋 Aport 311 🛛 🕉 MSN Mess 🗍 副務題创世 | ∫ @ Yahool≢ ∫ @ Aport-31x ∫ @      | )养蕈創世 [1] APort-31X | ①目 1 ② ● 5 <sup>11</sup> ▲ ▲ ○ Ⅲ 〒午 04:37 |

1.2.安裝完成後,於[開始] [程式集] 中產生一個 [Artila] 目錄

# 1.3.軟體說明

- Install Virtual COM

將 Aport-31x 的 Port 映設到 PC Windows 作業系統中的 COM Port

| and Server             |                                |            |              |              |                          |   |
|------------------------|--------------------------------|------------|--------------|--------------|--------------------------|---|
|                        |                                |            |              |              |                          |   |
| Server name            | IP address                     | Protocol   | Port         | Flow control | COM name                 | T |
| Aport-312<br>Aport-312 | 192.168.1.254<br>192.168.1.254 | TCP<br>TCP | 4000<br>4001 | None<br>None | Not mapped<br>Not mapped |   |
|                        | Install                        |            |              | Close        |                          |   |

- Aport-31X Manager

Aport-31x 的主要管理工具程式

- 透過網路(Ethernet)找到所有安裝的 Aport-31x
- 進行 Aport-31x 參數設定
- 進行 Aport-31x 運行監控

| 🛃 APort-31X Ma           | nager                  |                                |            |              |                          |                                | _ 0 🛛 |
|--------------------------|------------------------|--------------------------------|------------|--------------|--------------------------|--------------------------------|-------|
| Server View Exi          | t <u>H</u> elp         |                                |            |              |                          |                                |       |
| 8                        |                        |                                |            |              |                          |                                |       |
| <b>1</b>                 | Server name            | IP address                     | Protocol   | Port         | COM name                 | Status                         |       |
| Firmware<br>Upgrade      | Aport-312<br>Aport-312 | 192.168.1.254<br>192.168.1.254 | TCP<br>TCP | 4000<br>4001 | Not mapped<br>Not mapped | Not connected<br>Not connected |       |
| Virtual COM              |                        |                                |            |              |                          |                                |       |
| Configuration            |                        |                                |            |              |                          |                                |       |
| Searching<br>Server      |                        |                                |            |              |                          |                                |       |
| Uninstall<br>Virtual COM |                        |                                |            |              |                          |                                |       |
| <u> </u>                 |                        |                                |            |              |                          |                                |       |
| Monitor Port<br>Status   |                        |                                |            |              |                          |                                |       |
|                          | Virtual COM Lis        | t Serial Server List           |            |              |                          |                                |       |

- 2. 設定及操作說明
- 2.1. 透過網路找到已安裝的 Aport-31x

Aport-31x 可以透過網路進行參數設定及相關的操作,但在進行設定之前,需先找到目標 Aport-31x,透過管理工具 Aport 31X Manager,即可輕鬆的達到此目地

| 🛃 APort-31X Ma           | nager            |                 |          |                   |               |          |        | _ 🗆 🔀 |
|--------------------------|------------------|-----------------|----------|-------------------|---------------|----------|--------|-------|
| Server ⊻iew Exit         | <u>H</u> elp     |                 |          |                   |               |          |        |       |
| ?                        |                  |                 |          |                   |               |          |        |       |
| <b>1</b>                 | Server name      | IP address      |          | Protocol          | Port          | COM name | Status |       |
| Firmware<br>Upgrade      |                  |                 |          |                   |               |          |        |       |
|                          |                  |                 | Search s | etup              | _             |          |        |       |
| Virtual COM              |                  |                 | Sear     | rch Specified Ser | wer:          |          |        |       |
| Comigatation             |                  |                 |          | IP Address:       |               | -        |        |       |
|                          |                  |                 | <b>v</b> | Search all reachs | able servers. |          |        |       |
| Searching                |                  |                 |          |                   |               |          |        |       |
| Derver                   |                  |                 |          | UK                | Cance         |          |        |       |
|                          |                  |                 |          |                   |               |          |        |       |
| Uninstall<br>Virtual COM |                  |                 |          |                   |               |          |        |       |
|                          |                  |                 |          |                   |               |          |        |       |
| <u> </u>                 |                  |                 |          |                   |               |          |        |       |
| Monitor Port<br>Status   |                  |                 |          |                   |               |          |        |       |
|                          |                  |                 |          |                   |               |          |        |       |
|                          |                  |                 |          |                   |               |          |        |       |
|                          | Virtual COM List | Serial Server L | ist      |                   |               |          |        |       |
| Ready                    |                  |                 |          |                   |               |          |        | NUM   |

在網路上找到運行中的 Aport-31x

| Server Yiew Exit Help   Server Yiew Exit Help   Server Name IP address Protocol Port COM name Status Aport-312 192.168.1.254 TCP 4000 Not mapped Not connected Virtual COM   Virtual COM  Virtual COM  V | 🛃 APort-31X Mai                                                                                                    | ager                                  |                                                            |                        |                      |                                      |                                          | _ 🗆 🖂 |
|----------------------------------------------------------------------------------------------------|----------------------------------------------------------------------------------------------------|---------------------------------------|------------------------------------------------------------|------------------------|----------------------|--------------------------------------|------------------------------------------|-------|
| Virtual COM     Server name     IP address     Protocol     Port     COM name     Status       Aport-312     192.168.1.254     TCP     4000     Not mapped     Not connected       Virtual COM     Server     Server     Not connected     Not connected       Virtual COM     Image: Server     Image: Server     Image: Server       Virtual COM     Server     Image: Server     Image: Server       Virtual COM     Image: Server     Image: Server     Image: Server       Virtual COM     Virtual COM     Image: Server     Image: Server                                                                                                    | <u>S</u> erver <u>V</u> iew <u>E</u> xit                                                                                            | <u>H</u> elp                          |                                                            |                        |                      |                                      |                                          |       |
| Image: Protocol         Port         COM mapped         Status           Aport-312         192.168.1254         TCP         4001         Not connected           Mport-312         192.168.1254         TCP         4001         Not connected           Virtual COM<br>Configuration         Not connected         Not connected         Not connected           Upgrade         Virtual COM<br>Configuration         Not connected         Not connected           Unintell<br>Virtual COM<br>Sature         Second Second Se                                                                                                    | ?                                                                                                    |                                       |                                                            |                        |                      |                                      |                                          |       |
| Virtual COM List Server List                                                                                                    | Emerane<br>Firmware<br>Uppgade<br>Virtual COM<br>Configuration<br>Searching<br>Searching<br>Virtual COM<br>Uninctell<br>Virtual COM | Server name<br>Aport-312<br>Aport-312 | IP address           192.168.1.254           192.168.1.254 | Protecol<br>TCP<br>TCP | Port<br>4000<br>4001 | COM name<br>Not mapped<br>Not mapped | Status<br>Not connected<br>Not connected |       |
| Ready NITM                                                                                                    | Ready                                                                                                    | Virtual COM List                      | Serial Server List                                         |                        |                      |                                      |                                          | NIIM  |

# 2.1.1. Broadcast Search

適用於內部網路(內部局網,LAN)尋找安裝的 Aport-31x,因爲是透過 UDP 傳輸的方式,所以 IP address 並不一定需要在同一網段中,但網路的硬體連接需在同一局網內,所謂的局網,就 是只與 PC 連結在同一個網路,不經過路由器(Router)或防火牆(Firewall).如:

- PC 透過 switch/hub 與 Aport-31x 的網路進行連接
- PC 利用 Cross-over Cable(交插線)直接與 Aport-31x 的網路進行連接

操作方法:

點選 Aport-31x Manager 左邊功能區中的 Searching Server,出現一個小對話框後,勾選下方 Searching all reachable servers

| 🛃 APort-31X Ma               | nager            |                      |            |                |                |        | _ 🗆 🛛 |
|------------------------------|------------------|----------------------|------------|----------------|----------------|--------|-------|
| Server ⊻iew Exit             | t <u>H</u> elp   |                      |            |                |                |        |       |
| ?                            |                  |                      |            |                |                |        | <br>  |
| <b>1</b>                     | Server name      | IP address           | Protocol   | Port           | COM name       | Status |       |
| Firmware<br>Upgrade          |                  |                      |            |                |                |        |       |
|                              |                  |                      | Search set | up             |                |        |       |
| Virtual COM<br>Configuration |                  |                      | Search     | a Specified Se | erver:         |        |       |
|                              |                  |                      | п          | Address:       |                |        |       |
| Searching<br>Server          |                  |                      | 🔽 Se       | arch all reacl | nable servers. |        |       |
|                              |                  |                      | []         | OK             | Cance          | 1      |       |
| Uninstall<br>Virtual COM     |                  |                      |            |                |                |        |       |
| <u> </u>                     |                  |                      |            |                |                |        |       |
| Monitor Port<br>Status       |                  |                      |            |                |                |        |       |
|                              |                  |                      |            |                |                |        |       |
| ļ                            | Virtual COM List | t Serial Server List |            |                |                |        |       |
| Ready                        |                  |                      |            |                |                |        | NUM   |

# 2.1.2. Search by IP

適用於針對特定已知 IP address 的 Aport-31x,以進行下一步驟測試

- 在同一局網中(LAN)有多台 Aport-31x,為簡化畫面,加速後續步驟
- PC 經過路由器或防火牆,透過 Internet(WAN)尋找遠端的 Aport-31x
- PC 是透過撥接上網,連入 Internet(WAN)尋找遠端的 Aport-31x

操作方法:

點選 Aport-31x Manager 左邊功能區中的 Searching Server,出現一個小對話框後,取消 勾選下方 Searching all reachable servers,並在中先 "Search Special Server"中輸入目標 Aport-31X IP address.

| 🛃 APort-31X Mar              | ager             |                    |          |                |                 |        | _ 🗆 🔀 |
|------------------------------|------------------|--------------------|----------|----------------|-----------------|--------|-------|
| Server ⊻iew Exit             | <u>H</u> elp     |                    |          |                |                 |        |       |
| ?                            |                  |                    |          |                |                 |        | <br>  |
| <b>t</b>                     | Server name      | IP address         | Protocol | Port           | COM name        | Status |       |
| Firmware<br>Upgrade          |                  |                    |          |                |                 |        |       |
|                              |                  |                    | S        |                |                 |        |       |
| Virtual COM<br>Configuration |                  |                    | Search a | erup           |                 |        |       |
|                              |                  |                    | Sear     | ch Specified ( | Server:         |        |       |
| Searching<br>Server          |                  |                    |          | IP Address:    | 168.103.5.43    |        |       |
|                              |                  |                    |          | Search all rea | chable servers. |        |       |
| Uninstall<br>Virtual COM     |                  |                    | [        | OK             | Can             | cel    |       |
| <u></u>                      |                  |                    |          |                |                 |        |       |
| Monitor Port<br>Status       |                  |                    |          |                |                 |        |       |
|                              |                  |                    |          |                |                 |        |       |
|                              | Virtual COM List | Serial Server List |          |                |                 |        |       |
| Ready                        | · · · ·          |                    |          |                |                 |        | NUM   |

- 2.1.3. 無法找到 Aport-31x 的可能原因
  - 確認 Aport-311 已正確的連接在網路上, Aport-31x 面板上的 Link 燈有亮
  - 確認 PC 已有取得合法的 IP
  - Aport-31x 是否取得合法的 IP,可透過 Serial Console,詳細請參考 Aport-31x 的操作手册.
  - 目標 Aport-31x 並非與 PC 在同一局網中,是透過 internet 連接,需透過 search by IP 的方式,且必需知道 Aport-31x 所用的 internet IP address.

# 2.2.Aport-31x 參數設定

2.2.1 進入設定書面

當透過 Search Servers 的功能找到網路上已運行的 Aport-31x 後,便可從此進入目標 Aport-31x 的設定畫面

● 滑鼠左鍵點選預進行設定的 Aport-31x 兩下

| 🛃 APort-31X Mai                          | nager            |                    |                    |                |                        |                   | _ 🗆 🔀         |
|------------------------------------------|------------------|--------------------|--------------------|----------------|------------------------|-------------------|---------------|
| <u>S</u> erver <u>¥</u> iew <u>E</u> xit | Help             |                    |                    |                |                        |                   |               |
| ?                                        |                  |                    |                    | -              |                        |                   |               |
| <b>1</b>                                 | Aport-312        | 192.168.1.254      | TCP                | Port  <br>4000 | COM name<br>Not mapped | Not connected     |               |
| Firmware<br>Upgrade                      | Aport-312        | 192.168.1.254      | TCP                | 4001           | Not mapped             | Not connected     |               |
|                                          |                  |                    |                    |                |                        |                   |               |
| Virtual COM<br>Configuration             |                  |                    |                    |                |                        |                   |               |
| Searching<br>Server                      |                  |                    |                    |                |                        |                   |               |
|                                          |                  |                    |                    |                |                        |                   |               |
| Uninstall<br>Virtual COM                 |                  |                    |                    |                |                        |                   |               |
|                                          |                  |                    |                    |                |                        |                   |               |
| Monitor Port<br>Status                   |                  |                    |                    |                |                        |                   |               |
|                                          |                  |                    |                    |                |                        |                   |               |
|                                          | Virtual COM List | Serial Server List |                    |                |                        |                   |               |
| Ready                                    | ,                |                    |                    |                |                        |                   | NUM           |
| ● 進7                                     | 、設定社             | 土菜單                |                    |                |                        |                   |               |
| Server Proper                            | rties            |                    |                    |                |                        |                   |               |
|                                          |                  |                    | hA                 | ila Electror   | uics                   |                   |               |
|                                          |                  |                    |                    | APort-312      |                        |                   |               |
| Server name                              | Aport-312        |                    | Serial port:       | 1              | -                      | Delimiter HEX     | 00            |
| Serial numbe                             | r:               |                    | Baud rate:         | 19200          | •                      | Delimiter HEX     | 00            |
| Password                                 | :                |                    | Data/Stop bits:    | 8-1            | -                      | Force transmit:   | 0 x100ms      |
| DHCF                                     | Disable          | -                  | Parity:            | None           | •                      | Port status:      | Not Connected |
| IP address                               | 192.168.1.       | 254                | Flow control:      | None           | •                      | TCP/UDP port      | t: 4000       |
| Netmask                                  | 255.255.25       | 5.0                | Protocol:          | TCP            | •                      | Serial port mode  | RS232         |
| Gateway                                  | 192.168.1.       | 254                | Serial timeout:    |                | 0-65525 mg             | ) Connection a    | +             |
|                                          |                  |                    | NOTANA MILOU OL.   |                | 111211222238D          | connection a      | - FOWET IID - |
| MAC address                              | s: 00:0B:B4:8    | 81:00:63           | TCP alive timeout: | 0              | (0-255 min)            | Maximum connectio |               |

設定更新

Link status: 100/Full Dupley Hardware ID: PCB-2186-AS

C

Update

按下下方的[update]就可以使新的設定生效

此時可以系統需求,進行所有參數的配置,詳細部份,請參考 Aport-31x 英文版完整操作手冊說 明,常見的幾項參數設定

Cancel

- IP address:網路產品最基本的一項功能,需和安裝的網路搭配,需系統的 MIS 協助
- Protocol:網路傳輸的方式,共分 TCP Client, UDP 兩像項,需搭配 Connection mode 和 TCP/UDP port 兩個參數一起設定
- Serial Port Mode: Aport-31x 的第一個 port 是多複合功能,需透過此設定來決定第一個 Port 的功能

# 3. Com Port 設定安裝

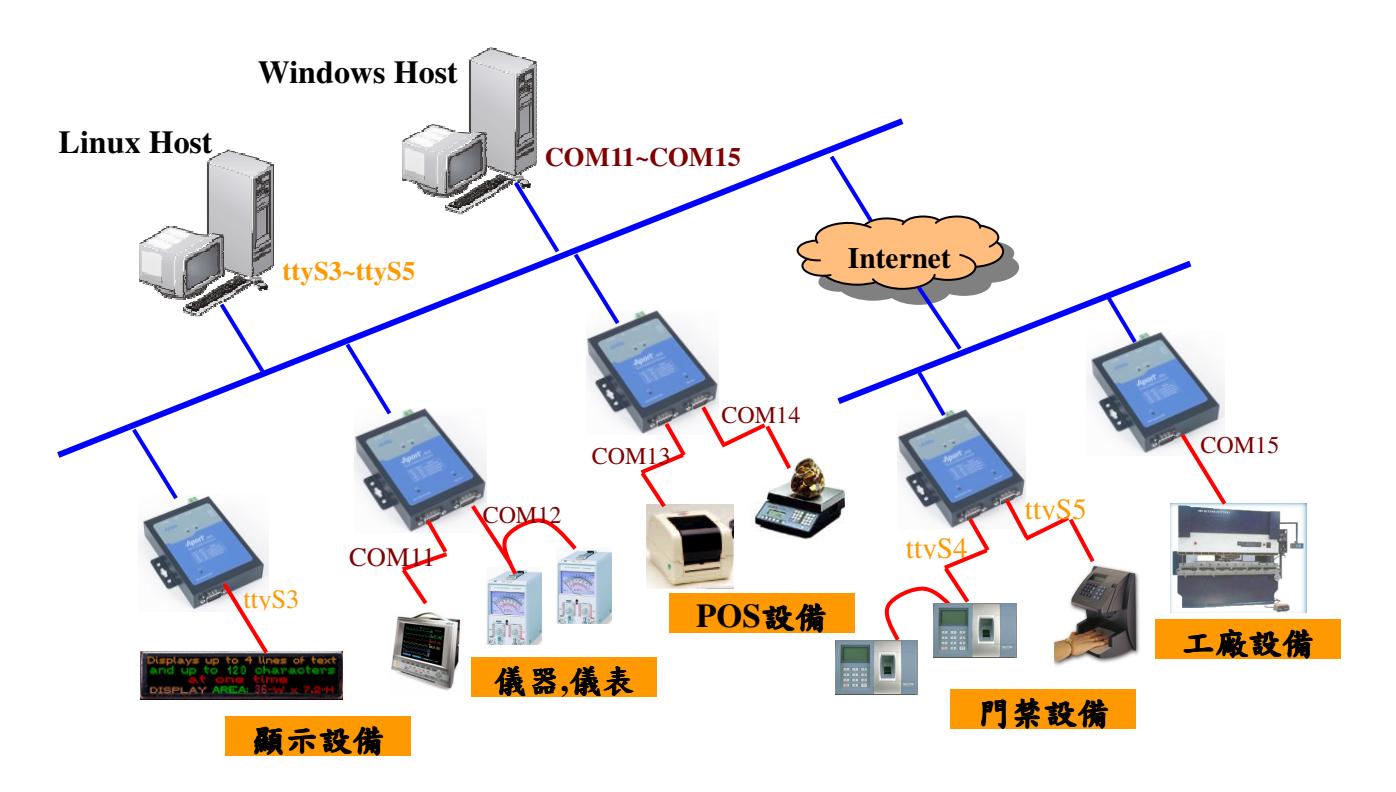

Aport-31x 產品提供一個虛擬 COM port 的功能: "Virtual COM",讓 Aport-31x 上的 Serial Port 透過瀚達的 driver 轉換,變成 PC 上的標準 COM port (COM Mapping),這樣的一個功能 對原來就透過 COM Port 的應用軟體就可以不需修正,直接使用,網路的協議轉換,都已經 由瀚達的 driver 處理.

# 3.1.Install Virtual COM

點選[開始] [程式集] [Artila] [Install Virtual COM]

尋找要安裝 Virtual COM 的 Aport-31x
 會先出現一個尋找 Aport-31x 的小提示視窗,請參考第 2.1 章的說明,如果 Aport-31x 和
 PC 在同一個局網,就用"search all reachable server",如果是需透過 internet,就請於上方
 輸入目標 Aport-31x 的 IP address

Searching Aport-31x in LANS

| Search setup                    |   |
|---------------------------------|---|
| Search Specified Server:        |   |
| IP Address:                     | _ |
| 🔽 Search all reachable servers. |   |
| Cancel                          |   |

| ound Server            |                                |            |              |              |                          |
|------------------------|--------------------------------|------------|--------------|--------------|--------------------------|
|                        |                                |            |              |              |                          |
| Server name            | IP address                     | Protocol   | Port         | Flow control | COM name                 |
| Aport-312<br>Aport-312 | 192.168.1.254<br>192.168.1.254 | TCP<br>TCP | 4000<br>4001 | None<br>None | Not mapped<br>Not mapped |
|                        | Install                        |            |              | Close        |                          |

#### Searching Aport-31x in internet

| Search setup             |           |
|--------------------------|-----------|
| Search Specified Server: |           |
| IP Address: 59.12        | 0.100.1   |
| 🔲 Search all reachable   | servers.] |
| OK                       | Cancel    |

| und Server             |                              |            |              |              |                          |
|------------------------|------------------------------|------------|--------------|--------------|--------------------------|
|                        | 1                            |            |              |              |                          |
| Server name            | IP address                   | Protocol   | Port         | Flow control | COM name                 |
| Aport-312<br>Aport-312 | 59.120.100.1<br>59.120.100.1 | TCP<br>TCP | 4000<br>4001 | None<br>None | Not mapped<br>Not mapped |
|                        | Install                      |            |              | Close        |                          |

# 3.2. PC COM Port Mapping

因為 COM Port 要安裝到 PC 上是依據 Aport-31x 的 serial port 並非整台 Aport-31x,所以需 將要安裝的 COM port 逐一安裝到 PC 上.

● 透過滑鼠點選要安裝的 Aport-31x serial port,被選的 port 會出現反白

| ldress<br>168.1.254<br>168.1.254 | Protocol<br>TCP<br>TCP | Port<br>4000<br>4001 | Flow control<br>None<br>None | COM name<br>Not mapped<br>Not mapped |
|----------------------------------|------------------------|----------------------|------------------------------|--------------------------------------|
| 168.1.254<br>168.1.254           | TCP<br>TCP             | 4000<br>4001         | None<br>None                 | Not mapped<br>Not mapped             |
| 168.1.254                        | TCP                    | 4001                 | None                         | Not manned                           |
|                                  |                        |                      |                              |                                      |
|                                  |                        |                      |                              |                                      |

● 點選下方"Install"按鈕

此時所備點選的Aport-31x的基本設定及該port的基本參數都會顯示,此時最好再做一

次確認,確應是正確的參數

| COMInst        |                    |        |
|----------------|--------------------|--------|
| Map To:        | <b>•</b>           | Cancel |
| -Flow Control- |                    |        |
| • None         | RTS/CTS 🔿 Xon/Xoff |        |
| Protocol:      | TCP                |        |
| IP Address:    | 192.168.1.254      |        |
| Port Number:   | 4000               |        |

點選要將 Aport-31x 的 serial port 安裝(Mapping)到 PC 上的那一個 COM Port

| COMInst                   |              |
|---------------------------|--------------|
| Map To: COM11 💌           | OK<br>Cancel |
| -Flow Control             |              |
|                           |              |
| Protocol: TCP 💌           |              |
| IP Address: 192.168.1.254 |              |
| Port Number: 4000         |              |
|                           |              |

# ● 開始安裝

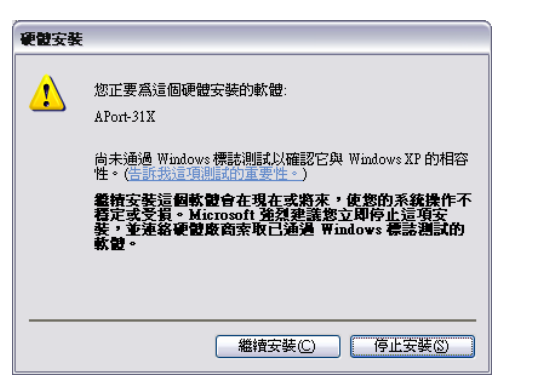

| and Server             |                                |            |              |              |                     |
|------------------------|--------------------------------|------------|--------------|--------------|---------------------|
|                        |                                |            |              |              |                     |
| Server name            | IP address                     | Protocol   | Port         | Flow control | COM name            |
| Aport-312<br>Aport-312 | 192.168.1.254<br>192.168.1.254 | TCP<br>TCP | 4000<br>4001 | None<br>None | COM11<br>Not mapped |
|                        | Install                        | ]          |              | Close        |                     |

● 安裝完成

此時 PC 上的 COM 11 是 IP 192.168.1.254 的 Aport-311 的 port 1

3.3.測試

● 安裝確認

作業系統端:

確認 COM Port 已經被安裝在 PC 中,以 Windows 2000 及 Windows XP 爲例,可以由[裝置管理員] [連接埠] 中看到已安裝的 COM Port

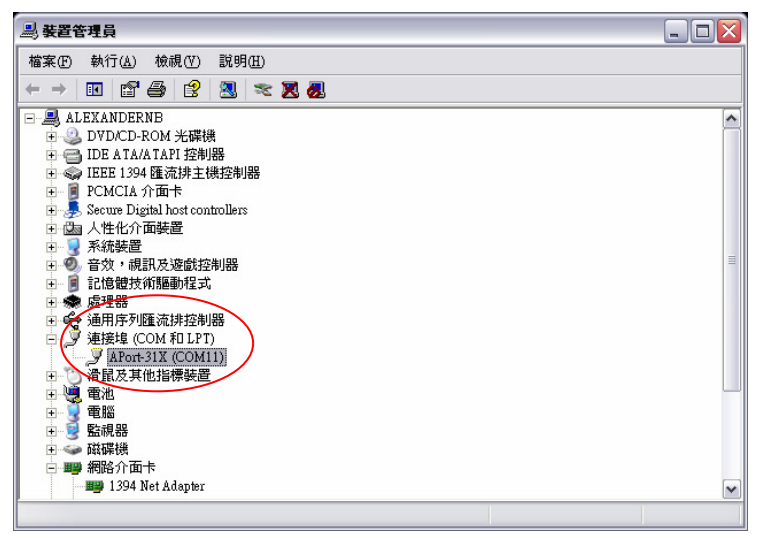

Aport-31x 管理程式端

啓動 Aport-31x Manager,點選 Aport-31x manager 左方功能區中的 Virtual COM

Configuration

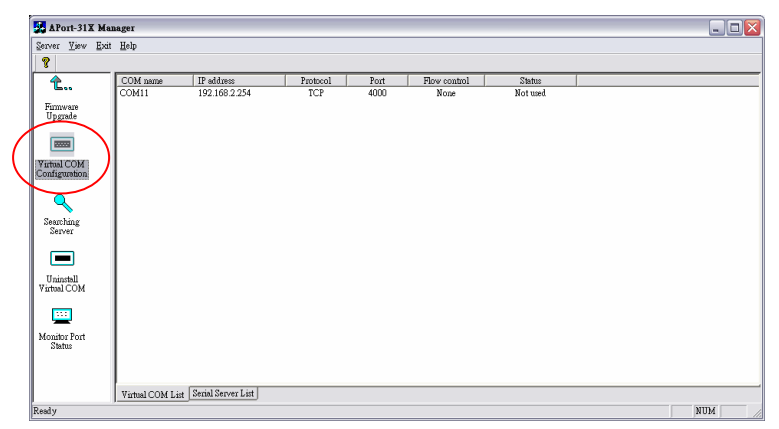

● 基本功能確認

透過"超級終端機"([開始][程式集][附屬應用程式][通訊][超級終端機])測試是否 COM Port 有確實安裝

| 案①    | 編輯(E) | 檢視(7) | 呼叫(C) | 轉送(I) | 說明(出)                                                                                                    | ک تک |
|-------|-------|-------|-------|-------|----------------------------------------------------------------------------------------------------|------|
| i i i | 8     | 0 70  | đ     |       |                                                                                                    |      |
| -     |       |       |       |       |                                                                                                    |      |
|       |       |       |       |       | <b>速線列 ② ×</b><br>裂 d1                                                                                                    |      |
|       |       |       |       |       | 諸衛入要線動的電話號碼詳細資料:<br>國家(地區)(2): 中華民國 (85) ▼                                                                                                    |      |
|       |       |       |       |       | 画物(L): 2<br>電話就碼(E):<br>(作用注意の): (C)((L)) (L)                                                                                                    |      |
|       |       |       |       |       | COMPLEX COM I COM I COM |      |
|       |       |       |       |       |                                                                                                    |      |
|       |       |       |       |       |                                                                                                    |      |

# 可成功的執行

| ۲ | c11 -    | 超載  | 人終業 | 機     |           |                |                    |  |
|---|----------|-----|-----|-------|-----------|----------------|--------------------|--|
| 檔 | ξĐ       | 編輯  | (E) | 檢視(7) | 呼叫(C)     | 轉送( <u>1</u> ) | 說明(II)             |  |
|   | <b>2</b> | 1   | 3   | - D 🔁 | đ         |                |                    |  |
|   | ■斷連      | 凛 ( | Ê   | 動貨測   | 19200 8-1 | R-1 80         | ROLL CAIS NUM 顯 列印 |  |
| - |          |     | <   |       |           | $\checkmark$   |                    |  |

• 設備連接測試

將設備確實連接於 Aport-31x 所設定的 serial port,並執行設備原來所附的管理程式,透過 COM port 進行設備監

3.4.變更已安裝 COM Port 的設定

如果因為 Aport-31x 或 PC 某一方的網路設定有變更,無需重新安裝 COM port,只需透過管 理程式做對應的修正

● 啓動設定變更工具 透過 Aport-31x Manager 工具中的[Virtual COM Configuration]

| 🛃 APort-31X Mar        | ager             |                    |          |      |              |          | _ = 🛛 |
|------------------------|------------------|--------------------|----------|------|--------------|----------|-------|
| Server ⊻iew Exit       | Help             |                    |          |      |              |          |       |
| 8                      |                  |                    |          |      |              |          |       |
| <b>1</b>               | COM name         | IP address         | Protocol | Port | Flow control | Status   |       |
|                        | COM11            | 192.168.2.254      | TCP      | 4000 | None         | Not used |       |
| Firmware<br>Upgrade    |                  |                    |          |      |              |          |       |
|                        |                  |                    |          |      |              |          |       |
|                        |                  |                    |          |      |              |          |       |
| Virtual COM            |                  |                    |          |      |              |          |       |
| Configuration          |                  |                    |          |      |              |          |       |
|                        |                  |                    |          |      |              |          |       |
|                        |                  |                    |          |      |              |          |       |
| Searching<br>Server    |                  |                    |          |      |              |          |       |
|                        |                  |                    |          |      |              |          |       |
|                        |                  |                    |          |      |              |          |       |
| Uninstall              |                  |                    |          |      |              |          |       |
| Virtual COM            |                  |                    |          |      |              |          |       |
|                        |                  |                    |          |      |              |          |       |
| -                      |                  |                    |          |      |              |          |       |
| Monitor Port<br>Status |                  |                    |          |      |              |          |       |
|                        |                  |                    |          |      |              |          |       |
|                        |                  |                    |          |      |              |          |       |
|                        | Virtual COM List | Serial Server List |          |      |              |          |       |
| Ready                  | ,                |                    |          |      |              |          | NUM   |

#### ● 點選要變更設定的 COM Port

| 🛃 APort-31X Mai              | ager           |                       |          |      |              |          |
|------------------------------|----------------|-----------------------|----------|------|--------------|----------|
| Server View Exit             | Help           |                       |          |      |              |          |
| 8                            |                |                       |          |      |              |          |
| <b>1</b>                     | COM name       | IP address            | Protocol | Port | Flow control | Status   |
|                              | COM11          | 192.168.2.254         | TCP      | 4000 | None         | Not used |
| Firmware<br>Upgrade          |                |                       |          |      |              |          |
| Virtual COM<br>Configuration |                |                       |          |      |              |          |
| Searching<br>Server          |                |                       |          |      |              |          |
| Uninstall<br>Virtual COM     |                |                       |          |      |              |          |
| Monitor Port<br>Status       |                |                       |          |      |              |          |
|                              | Virtual COM Li | st Serial Server List |          |      |              |          |

| Virtual COM Configuration | ı             | ×      |
|---------------------------|---------------|--------|
| Map To:                   | COM11 -       | ОК     |
| Flow Control:             | None          | Cancel |
| Protocol:                 | TCP           |        |
| IP Address:               | 192.168.1.254 |        |
| Port Number:              | 4000          |        |

● 舉例,做 IP 變更

PC IP address 由 192.168.1.1 變為 192.168.2.1,所以要將 Aport-31x 的 IP 也變更為 192.168.2.x 的網段.

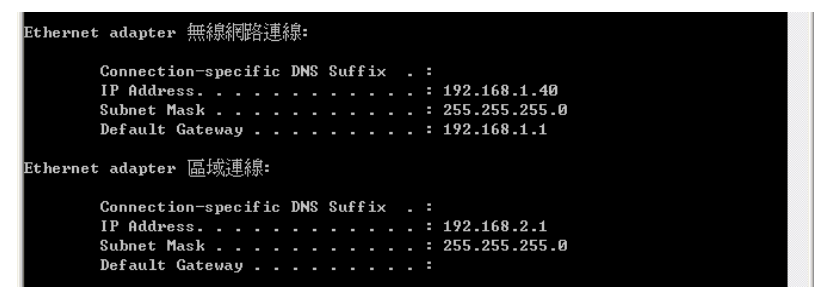

▶ 先變更 Aport-31x IP address

進入 Aport-31x Manager,依第 2 章說明,進行網路段設定對應的修正

| 🛃 APort-313                                                                     | K Manager                |                   |                    |                  |                    |                       | _ 🗆 🔀 |
|---------------------------------------------------------------------------------|--------------------------|-------------------|--------------------|------------------|--------------------|-----------------------|-------|
| $\underline{\mathbb{S}} \texttt{erver}  \underline{\underline{V}} \texttt{iew}$ | <u>Exit</u> <u>H</u> elp |                   |                    |                  |                    |                       |       |
| 8                                                                               |                          |                   |                    |                  |                    |                       |       |
| <b>1</b> ,                                                                      | Server name              | IP address        | Protocol Port      | COM name         | Status             |                       |       |
| Firmware                                                                        | Server Propertie         | s                 |                    |                  |                    |                       |       |
| Upgrade                                                                         |                          |                   | Ar                 | tila Electronics |                    |                       |       |
|                                                                                 |                          |                   |                    | APort-312        |                    |                       |       |
| Virtual COM                                                                     | Server name:             | Aport-312         | Serial port:       | 1 💌              | Delimiter H        | IEX 00                | _     |
| Configuration                                                                   | Serial number:           |                   | Baud rate:         | 19200 💌          | Delimiter H        | IEX 00                | _     |
|                                                                                 | Password :               |                   | Data/Stop bits:    | 8-1 💌            | Force trans        | smit: 0 x100m         | s     |
| Searching                                                                       | DHCP:                    | Disable           | Parity:            | None 💌           | Port st            | atus: Not Connected   | _     |
| KOLTOL                                                                          | IP address:              | 192.168.2.254     | Flow control:      | None 💌           | TCP/UDP            | port: 4000            | _     |
|                                                                                 | Netmask:                 | 255.255.255.0     | Protocol:          | TCP              | Serial port n      | node: RS232           | -     |
| Uninstall<br>Virtual COM                                                        | Gateway:                 | 192.168.2.254     | a                  |                  |                    |                       | _     |
|                                                                                 | MAC address:             | 00.8B-E4.81.00:63 | Serial timeout:    | 0 (0-6553        | 5 sec) Connecti    | on at: Power up       | *     |
| <u> </u>                                                                        | Version & Date:          | 1.7 & 11/21/05    | TCP alive timeout: | 0 (0-255)        | nin) Maximum conne | ection: 1             | -     |
| Monitor Port<br>Status                                                          | Link status:             | 100/Full Duplex   | Connection mode:   | Server           | Remote IP add      | .ress: 255.255.255.25 | 5     |
|                                                                                 | Hardware ID:             | PCB-2186-A5       |                    |                  |                    |                       |       |
|                                                                                 |                          | Update            |                    |                  | Cancel             | 1                     |       |
| Ready                                                                           |                          | -                 |                    |                  |                    |                       |       |

▶ 變更 Virtual COM 的設定

進入 Aport-31x Manager [Virtual COM Configuration]

| 🛃 APort-31X Ma               | nager       |                 |                 |          |        |   | _ 🗆 🔀 |
|------------------------------|-------------|-----------------|-----------------|----------|--------|---|-------|
| Server ⊻iew Exit             | Help        |                 |                 |          |        |   |       |
| ¥                            |             | (m. ))          |                 | 0.011    |        | 1 |       |
| <b>1</b>                     | Server name | IP address      | Protocol   Port | COM name | Status |   |       |
| Firmware<br>Upgrade          | ¥irtual C   | OM Configuratio | <b>D</b>        |          |        |   |       |
| Virtual COM<br>Configuration |             | Map To:         | COM11 💌         |          | (OK    |   |       |
| Searching<br>Server          |             | Flow Control:   | None 💌          |          | Cancel |   |       |
|                              |             | Protocol:       | TCP 💌           |          |        |   |       |
| Uninstall<br>Virtual COM     |             | IP Address      | 192.168.2.254   |          |        |   |       |
| Status                       | -           | Port Number:    | 4000            |          |        |   |       |
| Ready                        | ,           |                 |                 |          |        |   | NUM   |

#### 3.5.移除 COM Port

- 3.5.1. 自 Aport-31x Manager 中移除
  - 進入 Aport-31x Manager,點選左方"Uninstall Virtual COM"

| 🛃 APort-31X Ma               | nager            |                    |          |      |              |          | _ 🗆 🖂  |
|------------------------------|------------------|--------------------|----------|------|--------------|----------|--------|
| Server ⊻iew Exit             | Help             |                    |          |      |              |          |        |
| 8                            |                  |                    |          |      |              |          |        |
| 全                            | COM name         | IP address         | Protocol | Port | Flow control | Status   |        |
| Firmware<br>Upgrade          | COMIT            | 192.168.2.254      | ICP      | 4000 | None         | Not used |        |
|                              |                  |                    |          |      |              |          |        |
| Virtual COM<br>Configuration |                  |                    |          |      |              |          |        |
| Searching<br>Server          |                  |                    |          |      |              |          |        |
|                              |                  |                    |          |      |              |          |        |
| Uninstall<br>Virtual COM     |                  |                    |          |      |              |          |        |
| <u> </u>                     |                  |                    |          |      |              |          |        |
| Monitor Port<br>Status       |                  |                    |          |      |              |          |        |
|                              | Virtual COM List | Serial Server List |          |      |              |          |        |
| Ready                        |                  |                    |          |      |              |          | NUM // |

● 選取要移除的 COM Port

| 🛃 APort-31X Ma      | anager          |                     |          |      |              |          | -   |   |
|---------------------|-----------------|---------------------|----------|------|--------------|----------|-----|---|
| Server ∐iew Exi     | t <u>H</u> elp  |                     |          |      |              |          |     |   |
| 8                   |                 |                     |          |      |              |          |     |   |
| <b>2</b>            | COM name        | IP address          | Protocol | Port | Flow control | Status   |     |   |
| _                   | COM11           | 192.168.2.254       | TCP      | 4000 | None         | Not used |     |   |
| Firmware<br>Upgrade |                 |                     |          |      |              |          |     |   |
|                     |                 |                     |          |      |              |          |     |   |
|                     |                 |                     |          |      |              |          |     |   |
| Virtual COM         |                 |                     |          |      |              |          |     |   |
| Configuration       |                 |                     |          |      |              |          |     |   |
|                     |                 |                     |          |      |              |          |     |   |
|                     |                 |                     |          |      |              |          |     |   |
| Searching           |                 |                     |          |      |              |          |     |   |
| 261461              |                 |                     |          |      |              |          |     |   |
|                     |                 |                     |          |      |              |          |     |   |
| Hainstell           |                 |                     |          |      |              |          |     |   |
| Virtual COM         |                 |                     |          |      |              |          |     |   |
|                     |                 |                     |          |      |              |          |     |   |
|                     |                 |                     |          |      |              |          |     |   |
| Monitor Port        |                 |                     |          |      |              |          |     |   |
| Status              | 1               |                     |          |      |              |          |     |   |
|                     | 1               |                     |          |      |              |          |     |   |
|                     |                 | (a. ) a             |          |      |              |          |     |   |
|                     | Virtual COM Lis | t Senai Server List |          |      |              |          |     |   |
| Ready               |                 |                     |          |      |              |          | NUM | 1 |

● 點選左方功能區中的"Uninstall Virtual COM",移除已安裝 COM Port

| vcomui |                                            |
|--------|--------------------------------------------|
| ⚠      | Are you sure you want to uninstall COM11 ? |
|        | <u>是(1)</u> 否(1)                           |

| APort-31X Ma                 | nager               |                  |          |      |              |        |        |
|------------------------------|---------------------|------------------|----------|------|--------------|--------|--------|
| Server ⊻iew Exit             | Help                |                  |          |      |              |        |        |
| 8                            |                     |                  |          |      |              |        |        |
| <b>ĉ</b>                     | COM name            | IP address       | Protocol | Port | Flow control | Status |        |
| Firmware<br>Upgrade          |                     |                  |          |      |              |        |        |
|                              |                     |                  |          |      |              |        |        |
| Virtual COM<br>Configuration |                     |                  |          |      |              |        |        |
| Searching<br>Server          |                     |                  |          |      |              |        |        |
| Unmstall<br>Virtual COM      |                     |                  |          |      |              |        |        |
| <u> </u>                     |                     |                  |          |      |              |        |        |
| Monitor Port<br>Status       |                     |                  |          |      |              |        |        |
|                              |                     |                  |          |      |              |        |        |
|                              | Virtual COM List Se | rial Server List |          |      |              |        |        |
| Ready                        |                     |                  |          |      |              |        | NUM // |

● 自裝置管理原中,進行移除確認

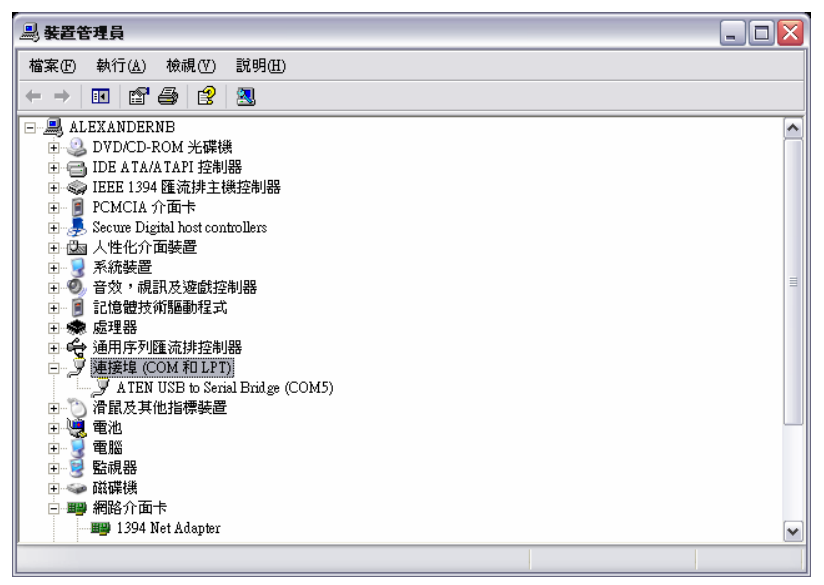

- 3.5.2. 自裝置管理員中移除
  - 進入裝置管理員,點選[連接埠 (COM 和 LPT)]

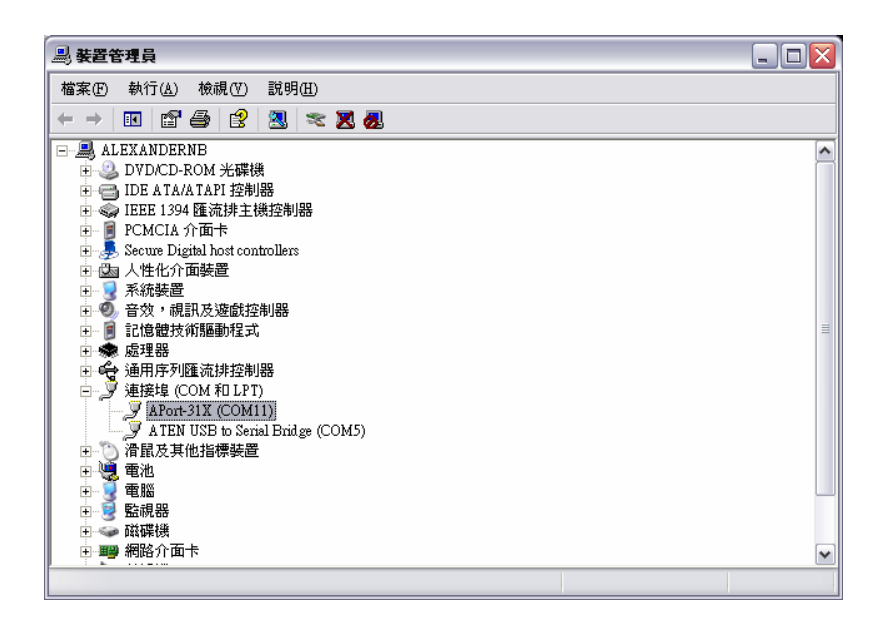

 點選要移除的 Aport-31x 的 COM Port,選則功能表中的[執行]或按滑鼠右鍵,選取[解除 安裝]

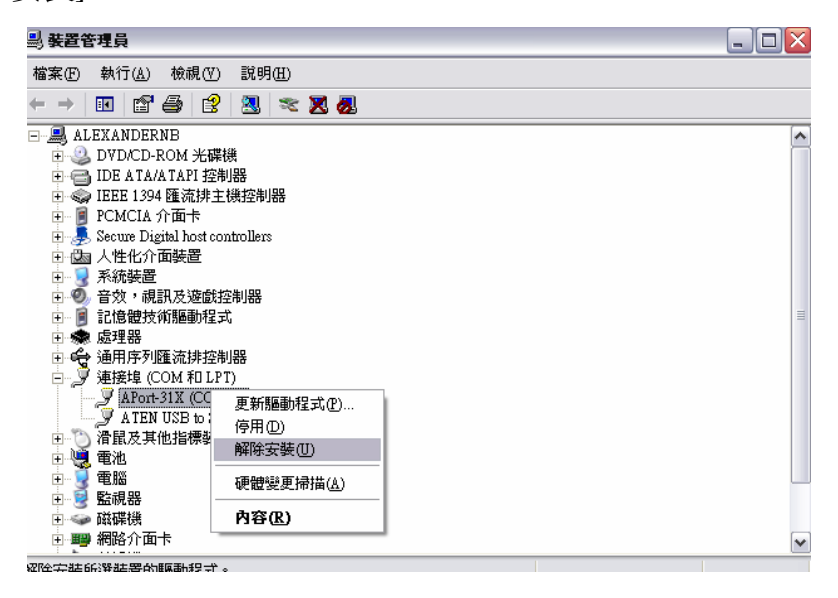

● 點選確定,移除 COM Port

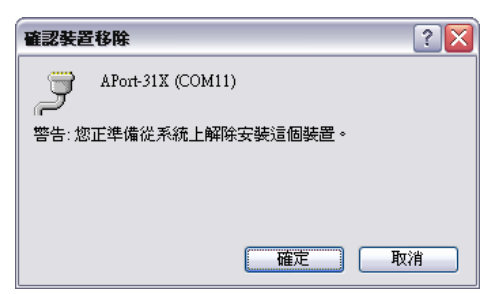

• 確認 COM Port 移除

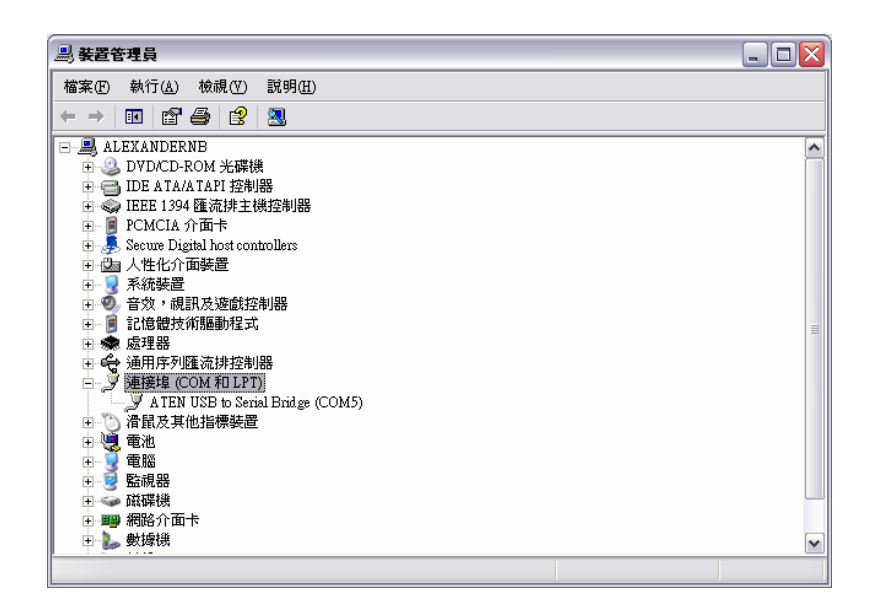

# 3.6.無法開啓(Open)安裝的 COM Port

最長見的原因有二:

- 設定不相符
- 網路的設定有誤
- 3.6.1. 設定不相符

都可以自 Aport-31x Manager 中檢視設定

Virtual COM 的設定

| <b>∀irtual COM Configuration</b> | 1             |        |
|----------------------------------|---------------|--------|
| Map To:                          | COM11 💌       | OK     |
| Flow Control:                    | None          | Cancel |
| Protocol:                        | TCP           |        |
| IP Address:                      | 192.168.1.254 |        |
| Port Number:                     | 4000          |        |

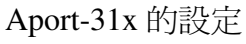

| Server Propertie | s:                              |                  |                                         |                     | X               |  |  |  |
|------------------|---------------------------------|------------------|-----------------------------------------|---------------------|-----------------|--|--|--|
|                  | Artila Electronics<br>APort-312 |                  |                                         |                     |                 |  |  |  |
| Server name:     | Aport-312                       | Serial port:     | 1 -                                     | Delimiter HEX       | 00              |  |  |  |
| Serial number:   |                                 | Baud rate:       | 19200 💌                                 | Delimiter HEX       | 00              |  |  |  |
| Password:        |                                 | Data/Stop bits:  | 8-1                                     | Force transmit:     | 0 x100ms        |  |  |  |
| DHCP:            | Disable 💌                       | Parity:          | None                                    | Port status:        | Not Connected   |  |  |  |
| IP address.      | 192.168.1.254                   | Flow control     | None                                    | TCP/UDP port:       | 4000            |  |  |  |
| Netmask.         | 255.255.255.0                   | Protocol         | TCP                                     | Serial port mode:   | R\$232 -        |  |  |  |
| Gateway:         | 192.168.1.254                   | Sevial timesut   |                                         |                     |                 |  |  |  |
| MAC address:     | 00:0B:B4:81:00:63               | TOP 1: 1: 1      | 0 0000000000000000000000000000000000000 | :) Connection at:   | Power up 💌      |  |  |  |
| Version & Date:  | 1.7 & 11/21/05                  | TCr anve mneout. | 10 (0-255 mm)                           | Maximum connection. | 1 •             |  |  |  |
| Link status:     | 100/Full Duplex                 | Connection mode: | Server                                  | Remote IP address:  | 255.255.255.255 |  |  |  |
| Hardware ID:     | PCB-2186-A5                     |                  |                                         |                     |                 |  |  |  |
|                  | Update                          |                  |                                         | Cancel              |                 |  |  |  |

因為 Virtual COM 的設定是開始安裝後就固定在系統中,並非每次都會自 Aport-31x 讀 取新的設定值,因此當 Aport-31x 有進行設定變更或更換新的 Aport-31x 時,就有可能造成設並不相同的情況.

"Virtual COM Configuration"需要注意最基本的 4 項設定,只要其中有一項與 Aport-31x 的設定不符合,COM Port 便無法正常工作.

當 COM Port 無法正常運作時,務必確認此 4 項參數

#### 3.6.2. 網路的設定有誤

# 修正此問題,請務必請系統網管人員提供正確的 IP address 設定値

因爲安裝"Virtual COM"的第一個步驟是透過網路先找到 Aport-31x

| Search setup 🛛 🔀                | Search setup                  |
|---------------------------------|-------------------------------|
| Search Specified Server:        | Search Specified Server:      |
| IP Address:                     | IP Address: 59.120.100.1      |
| 🔽 Search all reachable servers. | Search all reachable servers. |
| Cancel                          | OK Cancel                     |

一個是透過 broadcast,另一個是透過直接指定 IP 的方式,兩者在安裝時都可以由網路找到 Aport-31x 但在實際使用時,PC 卻可能會無法連上 Aport-31x,主要原因如下:

● 透過"Search all reachable servers"

因為找 Aport-31x 是透過 UDP broadcast,所以只要網路線有連到,都可以找到,但實際在 Virtual COM 運作時,是透過 TCP 的方式,因此需務必確定 PC 與 Aport-31x 的網路設定 是在同一個 IP 群組,可以用最簡單的方式判斷"ping"

例: PC 網路設定:

| C:\WINDOWS\system32\cmd.exe                    | - 🗆 ×    |
|------------------------------------------------|----------|
| C:\Documents and Settings\Alexander>ipconfig   | <b>▲</b> |
| Windows IP Configuration                       |          |
| Ethernet adapter 無線網路連線:                       |          |
| Media State Media disconnected                 |          |
| Ethernet adapter 區域連線:                         |          |
| Connection-specific DNS Suffix :<br>IP Address |          |
| C:\Documents and Settings\Alexander>           |          |
|                                                |          |
|                                                |          |
|                                                |          |
| ,                                              | <b>•</b> |

> Aport-31x 與 PC 的網路設定不相同群組時

| Server Propertie | s                  |                   |            |                          | X               |  |  |  |
|------------------|--------------------|-------------------|------------|--------------------------|-----------------|--|--|--|
|                  | Artila Electronics |                   |            |                          |                 |  |  |  |
|                  | Aroitoiz           |                   |            |                          |                 |  |  |  |
| Server name:     | Aport-312          | Serial port:      | 1          | Delimiter HEX            | 00              |  |  |  |
| Serial number:   |                    | Baud rate:        | 19200 💌    | Delimiter HEX            | 00              |  |  |  |
| Password:        |                    | Data/Stop bits:   | 8-1 💌      | Force transmit:          | 0 x100ms        |  |  |  |
| DHCP:            | Disable 💌          | Parity:           | None 💌     | Port status:             | Not Connected   |  |  |  |
| IP address:      | 192.168.1.254      | Flow control:     | None 💌     | TCP/UDP port:            | 4000            |  |  |  |
| Netmask:         | 255.255.255.0      | Protocol:         | TCP        | Serial port mode:        | R\$232 -        |  |  |  |
| Gateway.         | 192.168.1.254      | Caulal time auto  |            |                          |                 |  |  |  |
| MAC addres       | 00:0B:B4:81:00:63  | Senar mileour.    | 0 (0-6553) | o sec) Connection at:    | Power up 🔽      |  |  |  |
| Version & Date:  | 1 7 & 11/21/05     | CP alive timeout: | 0 (0-255 r | nin) Maximum connection: | 1 💌             |  |  |  |
| Link status:     | 100/Full Duplex    | Connection mode:  | Server 💌   | Remote IP address:       | 255.255.255.255 |  |  |  |
| Hardware ID:     | PCB-2186-A5        |                   |            |                          |                 |  |  |  |
|                  | Update             |                   |            | Cancel                   |                 |  |  |  |

#### 於 PC 執行"ping" command 確認 PC 與 APor-31x 無法連通

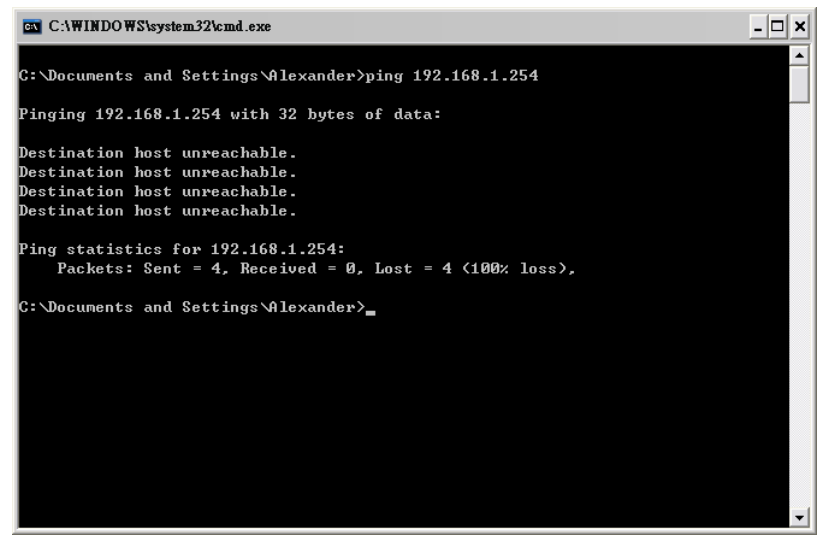

▶ 透過 Aport-31xManager 修正 Aport-31x 的設定,IP address 需請系統網管人員提供

| Server Propertie   | \$                |                          |            |                          | ×               |  |  |  |
|--------------------|-------------------|--------------------------|------------|--------------------------|-----------------|--|--|--|
| Artila Electronics |                   |                          |            |                          |                 |  |  |  |
|                    | APort-312         |                          |            |                          |                 |  |  |  |
| Server name:       | Aport-312         | Serial port:             | 1 💌        | Delimiter HEX            | 00              |  |  |  |
| Serial number:     |                   | Baud rate:               | 19200 💌    | Delimiter HEX            | 00              |  |  |  |
| Password:          |                   | Data/Stop bits:          | 8-1 💌      | Force transmit:          | 0 x100ms        |  |  |  |
| DHCP:              | Disable 💌         | Parity:                  | None 💌     | Port status:             | Not Connected   |  |  |  |
| IP address         | 192.168.2.254     | Flow control:            | None 💌     | TCP/UDP port:            | 4000            |  |  |  |
| Netnask:           | 255.255.255.0     | Protocol:                | TCP 💌      | Serial port mode:        | R\$232 💌        |  |  |  |
| Gate vay:          | 192.168.2.254     | Service to first service |            |                          |                 |  |  |  |
| MAC address.       | 00:0B:B4:81:00:62 | Senai mileoui.           | 0 (0-6553) | 5 sec) Connection at:    | Power up 💌      |  |  |  |
| Version & Date:    | 1.7.8.11/21/05    | TCP alive timeout:       | 0 (0-255 r | nin) Maximum connection: | 1 💌             |  |  |  |
| Link status:       | 100/Full Duplex   | Connection mode:         | Server 💌   | Remote IP address:       | 255.255.255.255 |  |  |  |
| Hardware ID:       | PCB-2186-A5       |                          |            |                          |                 |  |  |  |
|                    | Update            |                          |            | Cancel                   |                 |  |  |  |

確定 PC 與 Aport-31x 的網路設定已經完成

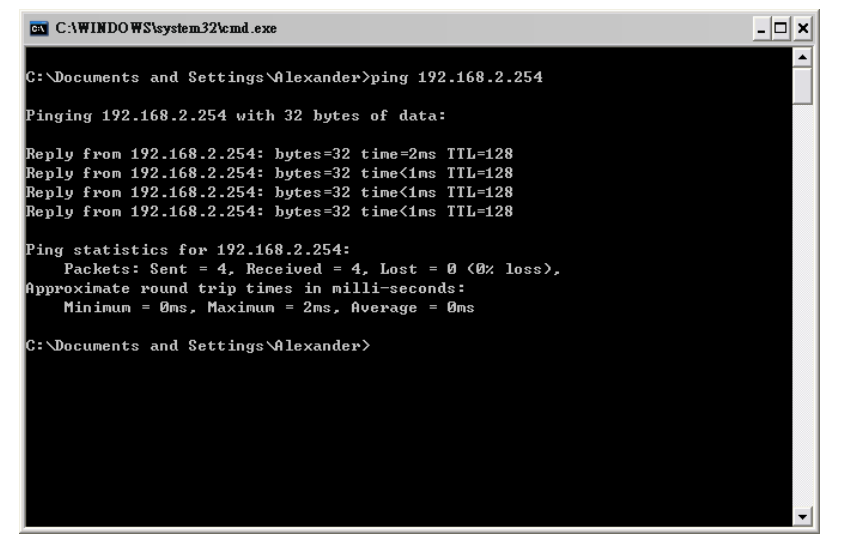

 Virtual COM 做對應的修正 進入"Virtual COM Configuration"

| APort-31X Ma                | anager                                                | _ 🗆 🔀 |
|-----------------------------|-------------------------------------------------------|-------|
| Server ⊻iew Exi             | а Цевр                                                |       |
| ?                           | COMment [Reddman Bestood Deet [Remarked] States       |       |
| τ                           | COM11 192.168.1.254 TCP 4000 None Not used            |       |
| Finnware<br>Upgrade         |                                                       |       |
| 2222                        |                                                       |       |
| Virtual COM                 |                                                       |       |
| Comiguouon                  |                                                       |       |
| Searching                   |                                                       |       |
| Server                      |                                                       |       |
|                             |                                                       |       |
| Uninstall<br>Virtual COM    |                                                       |       |
|                             |                                                       |       |
| Monitor Port                |                                                       |       |
| Status                      |                                                       |       |
|                             |                                                       |       |
| Ready                       | <u>Virtual COM List</u> Server List                   | NUM   |
|                             |                                                       |       |
|                             |                                                       |       |
| Virtual C                   | OM Configuration 🛛 🔀                                  |       |
|                             |                                                       |       |
|                             |                                                       |       |
|                             |                                                       |       |
|                             | Cancel                                                |       |
|                             | Flow Control: None                                    |       |
|                             |                                                       |       |
|                             | Protocol: TCP 💌                                       |       |
|                             |                                                       |       |
|                             | IP #ddmess: 192 168 2 254                             |       |
|                             | 11 1101103.                                           |       |
|                             |                                                       |       |
|                             | Port Number: 4000                                     |       |
|                             |                                                       |       |
|                             |                                                       |       |
|                             |                                                       |       |
| 🔀 APort-31X Ma              | inager                                                | ×     |
| Server ⊻iew Exi<br>?        | 1 Help                                                |       |
| •<br>•                      | COM name IP address Protocol Port Flow control Status |       |
| Finnware                    | COM11 192.168.2.254 TCP 4000 None Not used            |       |
| Upgrade                     |                                                       |       |
|                             |                                                       |       |
| vntual COM<br>Configuration |                                                       |       |
|                             |                                                       |       |
| Searching<br>Server         |                                                       |       |
|                             |                                                       |       |
| Ininstall                   |                                                       |       |
| Virtual COM                 |                                                       |       |
|                             |                                                       |       |
| Monitor Port<br>Status      |                                                       |       |
|                             |                                                       |       |
|                             | Virtual COM List Servier List                         |       |
| Ready                       |                                                       | NUM   |

透過"Search Specified Server"
 因為此時找 Aport-31x 是透過特定 IP,並採用 TCP 的方式,如果 internet 遠端 Aport-31x
 的 IP 改變,此時 Virtual COM 也需做對應的改變.

例: Aport-31x 於 Virtual COM 原先設定的 IP address

| 🥵 APort-31X Ma                           | nager        |               |          |      |              |          |  |
|------------------------------------------|--------------|---------------|----------|------|--------------|----------|--|
| <u>S</u> erver <u>V</u> iew <u>E</u> xit | <u>H</u> elp |               |          |      |              |          |  |
| ?                                        |              |               |          |      |              |          |  |
| <b>1</b>                                 | COM name     | IP address    | Protocol | Port | Flow control | Status   |  |
| E                                        | COM11        | 59.120.193.12 | TCP      | 4000 | None         | Not used |  |
| Upgrade                                  |              |               |          |      |              |          |  |
|                                          |              |               |          |      |              |          |  |
|                                          |              |               |          |      |              |          |  |
| Virtual COM<br>Configuration             |              |               |          |      |              |          |  |
| Contiguation                             |              |               |          |      |              |          |  |
|                                          |              |               |          |      |              |          |  |
| Searching                                |              |               |          |      |              |          |  |
| Server                                   |              |               |          |      |              |          |  |
|                                          |              |               |          |      |              |          |  |
| Ilminstall                               |              |               |          |      |              |          |  |
| Virtual COM                              |              |               |          |      |              |          |  |
|                                          |              |               |          |      |              |          |  |
|                                          |              |               |          |      |              |          |  |
| Monitor Port                             |              |               |          |      |              |          |  |

#### PC 無法連上 Aport-31x

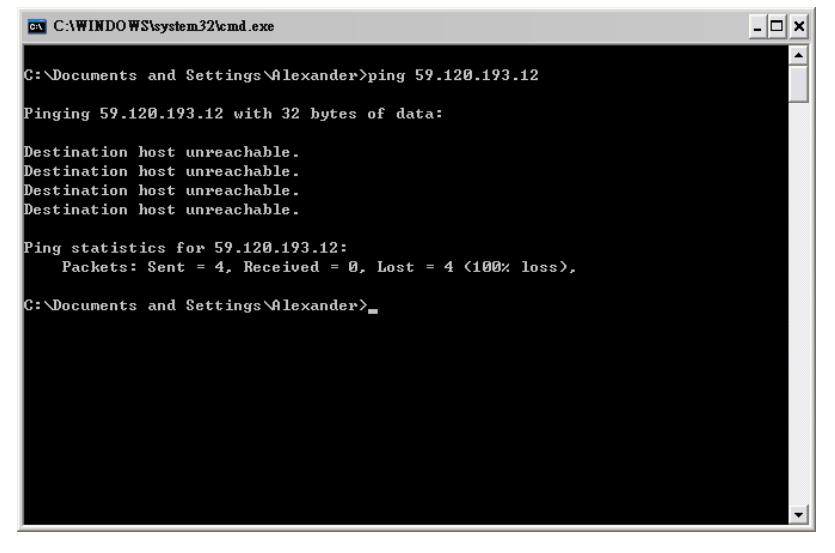

▶ 確認目前 IP 並重新設定 Virtual COM
 Aport-31x 目前的 IP (由系統網管人員提供)

| 🛃 APort-31X Mai        | ager             |                    |                            |                                 |                                 |                 | _ 🗆 🔀 |
|------------------------|------------------|--------------------|----------------------------|---------------------------------|---------------------------------|-----------------|-------|
| Server ⊻iew Exit       | Help             |                    |                            |                                 |                                 |                 |       |
| ?                      |                  |                    |                            |                                 |                                 |                 |       |
| 1                      | Server name      | IP address         | Protocol Port              | COM name                        | Status                          |                 |       |
| Firmware<br>Upgrade    | A Server Proper  | ties               |                            | Not manned                      | Not connected                   |                 |       |
|                        |                  |                    | 1                          | artila Electronics<br>APort-312 |                                 |                 |       |
| Virtual COM            | Server name:     | Aport-312          | Serial port                | 1 💌                             | Delimiter HEX                   | 00              |       |
| Configuration          | Serial number    |                    | Baud rate:                 | 19200 💌                         | Delimiter HEX                   | 00              |       |
|                        | DHCP             | Divid-             | Data/Stop Dits:<br>Parity: | 8-1                             | Porce transmit:<br>Port status: | 0 x100ms        |       |
| Searching<br>Server    | IP address:      | 59.120.100.1       | Flow control               | None •                          | TCP/UDP port                    | 4000            |       |
|                        | Netmask:         | 255.255.255.0      | Protocol:                  | TCP                             | Serial port mode:               | R\$232 -        |       |
| Uninstall              | Gateway.         | 59.120.100.254     | Serial timeout:            | 0 (0-65535 :                    | sec) Connection at:             | Power un 👻      |       |
| V ITUAI COM            | Version & Date   | UU:UB:B4:81:UU:63  | TCP alive timeout          | 0 (0-255 mi                     | n) Maximum connection:          | 1 -             |       |
|                        | Link status      | 100/Full Duplex    | Connection mode            | Server 💌                        | Remote IP address:              | 255.255.255.255 |       |
| Monitor Port<br>Status | Hardware ID      | : PCB-2186-A5      |                            |                                 |                                 |                 |       |
|                        |                  | Update             |                            |                                 | Cancel                          |                 |       |
|                        | Virtual COM List | Serial Server List |                            |                                 |                                 |                 |       |
| Ready                  |                  |                    |                            |                                 |                                 |                 | NUM   |

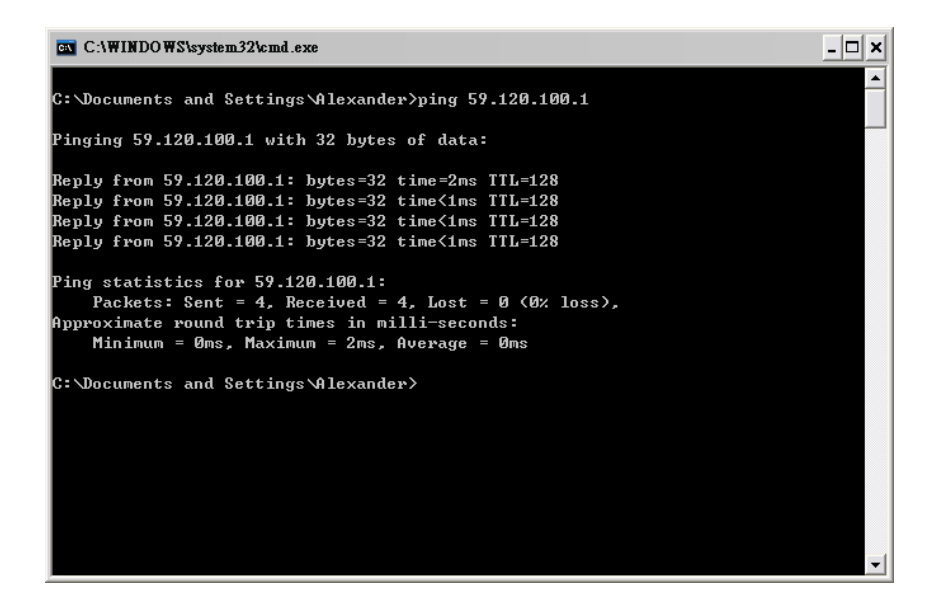

## 修正 Virtual COM 的設定

| Virtual COM Configuration | <b>L</b>     |        |
|---------------------------|--------------|--------|
| Map To:                   | COM11 💌      | OK     |
| Flow Control:             | None         | Cancel |
| Protocol:                 | TCP          |        |
| IP Address                | 59.120.100.1 |        |
| Port Number:              | 4000         |        |

| 🛃 APort-312                  | ( Ma         | nager            |                      |          |      |              | _ 🗆 🔀    |
|------------------------------|--------------|------------------|----------------------|----------|------|--------------|----------|
| Server View                  | <u>E</u> xit | Help             |                      |          |      |              |          |
| 8                            |              |                  |                      |          |      |              |          |
| <b>1</b>                     |              | COM name         | IP address           | Protocol | Port | Flow control | Status   |
|                              |              | COM11            | 59.120.100.1         | TCP      | 4000 | None         | Not used |
| Firmware<br>Upgrade          |              |                  |                      |          |      |              |          |
|                              |              |                  |                      |          |      |              |          |
| Virtual COM<br>Configuration |              |                  |                      |          |      |              |          |
|                              | ≡            |                  |                      |          |      |              |          |
| Searching<br>Server          |              |                  |                      |          |      |              |          |
|                              |              |                  |                      |          |      |              |          |
| Uninstall<br>Virtual COM     |              |                  |                      |          |      |              |          |
| <u> </u>                     |              | <                |                      |          |      |              |          |
| Monitor Port                 | *            | Virtual COM List | E Serial Server List |          |      |              |          |
| Ready                        |              |                  |                      |          |      |              | NUM      |

# 4. Firmware Upgrade

4.1. 透過 Utility 找到 APort-31x

| 🛃 APort-31X Ma                   | nager                                   |                    |          |      |            |                | - 🗆 🗙 |
|----------------------------------|-----------------------------------------|--------------------|----------|------|------------|----------------|-------|
| Server <u>V</u> iew <u>E</u> xit | <u>H</u> elp                            |                    |          |      |            |                |       |
| <b>?</b>                         |                                         |                    |          |      |            |                |       |
| <b>1</b>                         | Server nome                             | IF address         | Protocol | Port | COM name   | Status         |       |
| Firmware<br>Upgrade              | Aport-311                               | 192.108.1.211      | ICP      | 4000 | Not mapped | Not connected. |       |
|                                  |                                         |                    |          |      |            |                |       |
| Virtual COM<br>Configuration     |                                         |                    | 找到       | 目標   |            |                |       |
|                                  |                                         |                    | Aport    | -311 |            |                |       |
| Searching<br>Server              |                                         |                    |          |      |            |                |       |
| Injustall                        |                                         |                    |          |      |            |                |       |
| Virtual COM                      |                                         |                    |          |      |            |                |       |
| <u> </u>                         | 1                                       |                    |          |      |            |                |       |
| Monitor Port<br>Status           |                                         |                    |          |      |            |                |       |
|                                  |                                         |                    |          |      |            |                |       |
|                                  | Virtual COM List                        | Serial Server List |          |      |            |                |       |
| Ready                            | , , , , , , , , , , , , , , , , , , , , |                    |          |      |            | NU             | M _// |

# 4.2.查看 Aport-31x 基本設定

| 🛃 APort-31X Mai                                                                                        | nager            |                    |           |      |            | _             |  |
|----------------------------------------------------------------------------------------------------|------------------|--------------------|-----------|------|------------|---------------|--|
| <u>S</u> erver <u>V</u> iew <u>E</u> xit                                                               | <u>H</u> elp     |                    |           |      |            |               |  |
| <b>?</b>                                                                                               |                  |                    |           |      |            |               |  |
| <b>1</b>                                                                                               | Server name      | IP address         | Protocol  | Port | COM name   | Status        |  |
| Firmware<br>Upgrade<br>Wirtual COM<br>Configuration<br>Searching<br>Server<br>Uninstall<br>Wirtual COM | Aport-311        | 點選兩<br>現設定畫        | 下,進出<br>直 | 4000 | Not mapped | Not connected |  |
|                                                                                                    | Virtual COM List | Serial Server List |           |      |            |               |  |
| Ready                                                                                                  |                  |                    |           |      |            | NUM           |  |

|                          |                                    | A                  | 1. T1                       |                        |                 |
|--------------------------|------------------------------------|--------------------|-----------------------------|------------------------|-----------------|
|                          |                                    | An                 | na Electronics<br>APort-311 |                        |                 |
| Server name:             | Aport-311                          | Serial port:       | 1                           | Delimiter HEX          | 00              |
| Serial number:           | 1101000172                         | Baud rate:         | 38400 💌                     | Delimiter HEX          | 00              |
| Password:                |                                    | Data/Stop bits:    | 8-1                         | Force transmit:        | 0 x100ms        |
| DHCP:                    | Disable 💌                          | Parity:            | None                        | Port status:           | Not Connected   |
| IP address:              | 192.168.1.211                      | Flow control:      | None 💌                      | TCP/UDP port:          | 4000            |
| Netmask:                 | 255.255.255.0                      | Protocol:          | TCP                         | Serial port mode:      | R\$232 -        |
| Gateway:<br>MAC address: | 192.168.2.254<br>00:0B:B4:81:03:BC | Serial timeout:    | 20 (0-65535                 | sec) Connection at:    | Power up        |
| ersion & Date:           | 1.7 & 11/30/06                     | ICP alive timeout: | 0 (U-255 m                  | m) Maximum connection: | 1 •             |
| Link status:             | 100/Full Duples                    | Connection mode:   | Server                      | Remote Ir address:     | 255.255.255.255 |
| Hardware ID:             | PP-1001-A1                         |                    |                             |                        |                 |
|                          | Update                             |                    |                             | Cancel                 |                 |

4.3. 變更 serial port 1 的模式

| Server Propertie | 2:                |                    |                               |                          | ×               |
|------------------|-------------------|--------------------|-------------------------------|--------------------------|-----------------|
|                  |                   | hA                 | tila Electronics<br>APort-311 |                          |                 |
| Server name:     | Aport-311         | Serial port:       | 1 🔻                           | Delimiter HEX            | 00              |
| Serial number:   | 1101000172        | Baud rate:         | 38400 💌                       | Delimiter HEX            | 00              |
| Password:        |                   | Data/Stop bits:    | 8-1 💌                         | Force transmit:          | 0 x100ms        |
| DHCP:            | Disable 💌         | Parity:            | None 💌                        | Port status:             | Not Connected   |
| IP address:      | 192.168.1.211     | Flow control:      | None 💌                        | TCP/UDP port:            | 4000            |
| Netmask:         | 255.255.255.0     | Protocol:          | TCP 💌                         | Serial port mode:        | Upgrade 🔹       |
| Gateway:         | 192.168.2.254     |                    |                               | (                        | RS232           |
| MAC address:     | 00:0B:B4:81:03:BC | Senal timeout:     | 20 (0-6553.                   | 5 sec) Connection at:    | RS485H          |
| Version & Date:  | 1.7 & 11/30/06    | ICP alive timeout: | 0 (U-255 r                    | nın) Maxımum connection: | Upgrade 🗸       |
| Link status:     | 100/Full Duplex   | Connection mode:   | Server                        | Remote IF address:       | 255.255.255.255 |
| Hardware ID:     | PP-1001 A1        |                    |                               |                          | $\smile$        |
|                  | Update            | $\supset$          |                               | Cancel                   |                 |
| 1                |                   |                    |                               |                          |                 |
|                  | 點選 upda           | te 讓               |                               |                          |                 |
|                  | 變更生效              |                    |                               |                          |                 |

重新尋找後,再進入確認是否有變更爲 upgrade mode

| Server Propertie         | s                               |                    |          |                                        | ×               |  |  |  |  |  |
|--------------------------|---------------------------------|--------------------|----------|----------------------------------------|-----------------|--|--|--|--|--|
|                          | Artila Electronics<br>APort-311 |                    |          |                                        |                 |  |  |  |  |  |
| Server name:             | Aport-311                       | Serial port:       | 1        | ▼ Delimiter HEX                        | 00              |  |  |  |  |  |
| Serial number:           | 1101000172                      | Baud rate:         | 38400    | <ul> <li>Delimiter HEX</li> </ul>      | 00              |  |  |  |  |  |
| Password:                |                                 | Data/Stop bits:    | 8-1      | <ul> <li>Force transmit:</li> </ul>    | 0 x100ms        |  |  |  |  |  |
| DHCP:                    | Disable 💌                       | Parity:            | None     | <ul> <li>Port status:</li> </ul>       | Not Connected   |  |  |  |  |  |
| IP address:              | 192.168.1.211                   | Flow control:      | None     | <ul> <li>TCP/UDP port:</li> </ul>      | 4000            |  |  |  |  |  |
| Netmask:                 | 255.255.255.0                   | Protocol:          | TCP      | <ul> <li>Serial port mode:</li> </ul>  | Upgrade 🗾 🚽     |  |  |  |  |  |
| Gateway:<br>MAC address: | 192.168.2.254                   | Serial timeout:    | 20 (0-65 | 535 sec) Connection at:                | Power up 💌      |  |  |  |  |  |
| Version & Date:          | 1.7.8.11/30/06                  | TCP alive timeout: | 0 (0-25  | 5 min) Maximum connection:             | 1 🔻             |  |  |  |  |  |
| Link status:             | 100/Full Duplex                 | Connection mode:   | Server   | <ul> <li>Remote IP address:</li> </ul> | 255.255.255.255 |  |  |  |  |  |
| Hardware ID:             | PP-1001-A1                      |                    |          |                                        |                 |  |  |  |  |  |
|                          | Update                          |                    |          | Cancel                                 |                 |  |  |  |  |  |

4.4.進行 firmware 升級

- 4.4.1. 透過 RS-232 Serial Port 1 升級
  - ▶ 需透過 RS-232 Cable 將 Aport-31x oprt 1 與 PC COM Port 相連
- 4.4.2. 透過網路進行升級
  - ▶ 安裝先將 Aport-31x port 1 安裝 Virtual COM

| For | and Server  |               |          |      |              |          |
|-----|-------------|---------------|----------|------|--------------|----------|
|     |             |               |          |      |              |          |
|     | Server name | IP address    | Protocol | Port | Flow control | COM name |
|     | Aport-311   | 192.168.1.211 | TCP      | 4000 | None         | COM5     |
|     | ,<br>       | Install       |          |      | Close        |          |

4.5. 回主畫面, 點選[Firmware Upgrade],開始升級

| 🛃 APort-31X Ma                           | nager            |                    |          |      |          | _ D           | X |
|------------------------------------------|------------------|--------------------|----------|------|----------|---------------|---|
| <u>S</u> erver <u>V</u> iew <u>E</u> xit | <u>H</u> elp     |                    |          |      |          |               |   |
| 8                                        |                  |                    |          |      |          |               |   |
|                                          | Server name      | IP address         | Protocol | Port | COM name | Status        |   |
|                                          | Aport-311        | 192.168.1.211      | TCP      | 4000 | COM5     | Not connected |   |
| Piinnware<br>Upgrade                     |                  |                    |          |      |          |               |   |
|                                          |                  |                    |          |      |          |               |   |
|                                          |                  |                    |          |      |          |               |   |
| Virtual COM<br>Configuration             |                  |                    |          |      |          |               |   |
| _                                        |                  |                    |          |      |          |               |   |
|                                          |                  |                    |          |      |          |               |   |
| Searching                                |                  |                    |          |      |          |               |   |
| 561761                                   |                  |                    |          |      |          |               |   |
|                                          |                  |                    |          |      |          |               |   |
| Uninstall                                |                  |                    |          |      |          |               |   |
| Virtual COM                              |                  |                    |          |      |          |               |   |
|                                          |                  |                    |          |      |          |               |   |
| Monitor Port                             |                  |                    |          |      |          |               |   |
| Status                                   |                  |                    |          |      |          |               |   |
|                                          |                  |                    |          |      |          |               |   |
|                                          | Virtual COM List | Serial Server List |          |      |          |               | - |
| Ready                                    | ,                |                    |          |      |          | NUM           |   |

| Upgrade   |       |              |            |                      |        |
|-----------|-------|--------------|------------|----------------------|--------|
|           |       | Upgrade firm | nware thro | ough serial COM port |        |
| HEX F     | ile : |              |            |                      | Browse |
| Serial Po | ort : | COM1         | •          |                      |        |
|           |       |              |            | (Upgrade )           | Cancel |

### 輸入新的 firmware 的檔案完整位置及透過的 COM port No

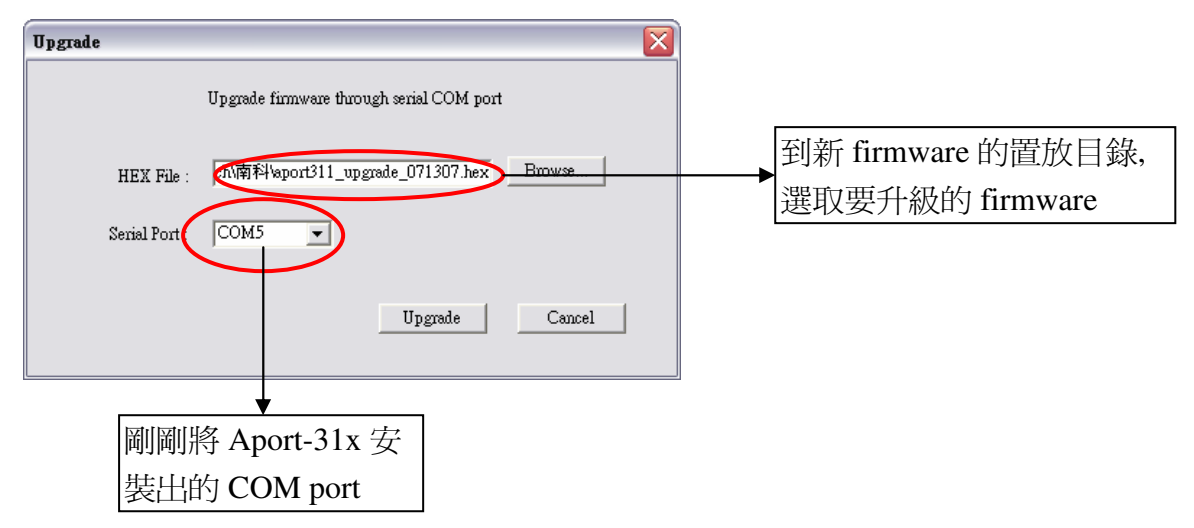

- 4.6. 按下[Upgrade]開始升級
  - ▶ 如透過 Serial Port 1 升級,需注意 RS-232 的參數是否與 Aport-31x port 1 設定相同

| Upgrad | le |      |      |  |
|--------|----|------|------|--|
|        |    |      |      |  |
|        |    | <br> | <br> |  |
|        |    |      |      |  |
|        |    |      |      |  |

- 4.7. 升級完成, Aport-31x Manager 會重新再次搜尋 Aport-31x
- 4.8. 將 Aport-31x 設定變更回運作模式(RS-232, RS-422, RS-485)

| Server Propertie                                            | s                                                                                              |                                                           |                            |                      |                                                                      |                                                                   |   |
|-------------------------------------------------------------|------------------------------------------------------------------------------------------------|-----------------------------------------------------------|----------------------------|----------------------|----------------------------------------------------------------------|-------------------------------------------------------------------|---|
|                                                             |                                                                                                | An                                                        | tila Electro:<br>APort-311 | nics                 |                                                                      |                                                                   |   |
| Server name:                                                | Aport-311                                                                                      | Serial port:                                              | 1                          | -                    | Delimiter HEX                                                        | 00                                                                | - |
| Serial number:                                              | 1101000172                                                                                     | Baud rate:                                                | 38400                      | -                    | Delimiter HEX                                                        | 00                                                                | - |
| Password:                                                   |                                                                                                | Data/Stop bits:                                           | 8-1                        | •                    | Force transmit:                                                      | 0 x100ms                                                          |   |
| DHCP:                                                       | Disable 💌                                                                                      | Parity:                                                   | None                       | •                    | Port status:                                                         | Not Connected                                                     | - |
| IP address:                                                 | 192.168.1.215                                                                                  | Flow control:                                             | None                       | -                    | TCP/UDP port:                                                        | 4000                                                              |   |
| Netmask:                                                    | 255.255.255.0                                                                                  | Protocol:                                                 | TCP                        | -                    | Serial port mode.                                                    | RS232 -                                                           |   |
| Gateway:<br>MAC address:<br>Version & Date:<br>Link status: | 192.168.2.254           00:0B:B4:81:03:BC           1.7.1 & 07/13/07           100/Full Duplex | Serial timeout:<br>TCP alive timeout:<br>Connection mode: | 20<br>0<br>Server          | (0-65535<br>(0-255 m | sec) Connection at:<br>in) Maximum connection:<br>Remote IP address: | RS232<br>RS422<br>RS485H<br>Console<br>Upgrade<br>255,255,255,255 |   |
| Hardware ID:                                                | PP-1001-A1                                                                                     |                                                           |                            |                      |                                                                      |                                                                   |   |
|                                                             | Update                                                                                         | $\rightarrow$                                             |                            |                      | Cancel                                                               |                                                                   |   |

- 4.8.1. 重新進入設定,確認升級
  - ➤ 確認 firmware 版本
  - ▶ 確認是否已經將 Serial Port 1 模式變更回 RS-232, RS-422 or RS-485 mode

| erver Propertie | es                                  |                    |                  |            |                     |                 |   |
|-----------------|-------------------------------------|--------------------|------------------|------------|---------------------|-----------------|---|
|                 |                                     | Ar                 | tila Electronics |            |                     |                 |   |
|                 |                                     |                    | AFOIESTI         |            |                     |                 |   |
| Server name:    | Aport-311                           | Serial port:       | 1                | •          | Delimiter HEX       | 00              |   |
| Serial number:  | 1101000172                          | Baud rate:         | 38400            | -          | Delimiter HEX       | 00              |   |
| Password:       |                                     | Data/Stop bits:    | 8-1              | -          | Force transmit:     | 0 x100ms        |   |
| DHCP:           | Disable 💌                           | Parity:            | None             | -          | Port status:        | Not Connected   |   |
| IP address:     | 192.168.1.215                       | Flow control:      | None             | •          | TCP/UDP port:       | 4000            |   |
| Netmask:        | 255.255.255.0                       | Protocol:          | TCP              | •          | Serial port mode:   | R\$232 💌        | > |
| Gateway:        | 192.168.2.254                       |                    |                  |            |                     |                 |   |
| MAC address:    | 00:0B:B4:81:03:BC                   | Serial timeout:    | 20 (0-6          | 55535 sec) | Connection at:      | Power up 📃 💌    |   |
| Version & Date  | 11.7.1.0.07/12/07                   | TCP alive timeout: | 0 (0-2           | 255 min) N | deximum connection: | 1               |   |
| Link status:    | 1.7.1 & 07/15/07<br>199/Full Dupley | Connection mode:   | Server           | •          | Remote IP address:  | 255.255.255.255 |   |
| Hardware ID:    | PP-1001-A1                          |                    |                  |            |                     |                 |   |
|                 | ·····                               |                    |                  |            | <u> </u>            | 1               |   |
|                 | Update                              |                    |                  | _          | Cancel              |                 |   |